## CaterTrax Account Set-Up and Ordering Guide

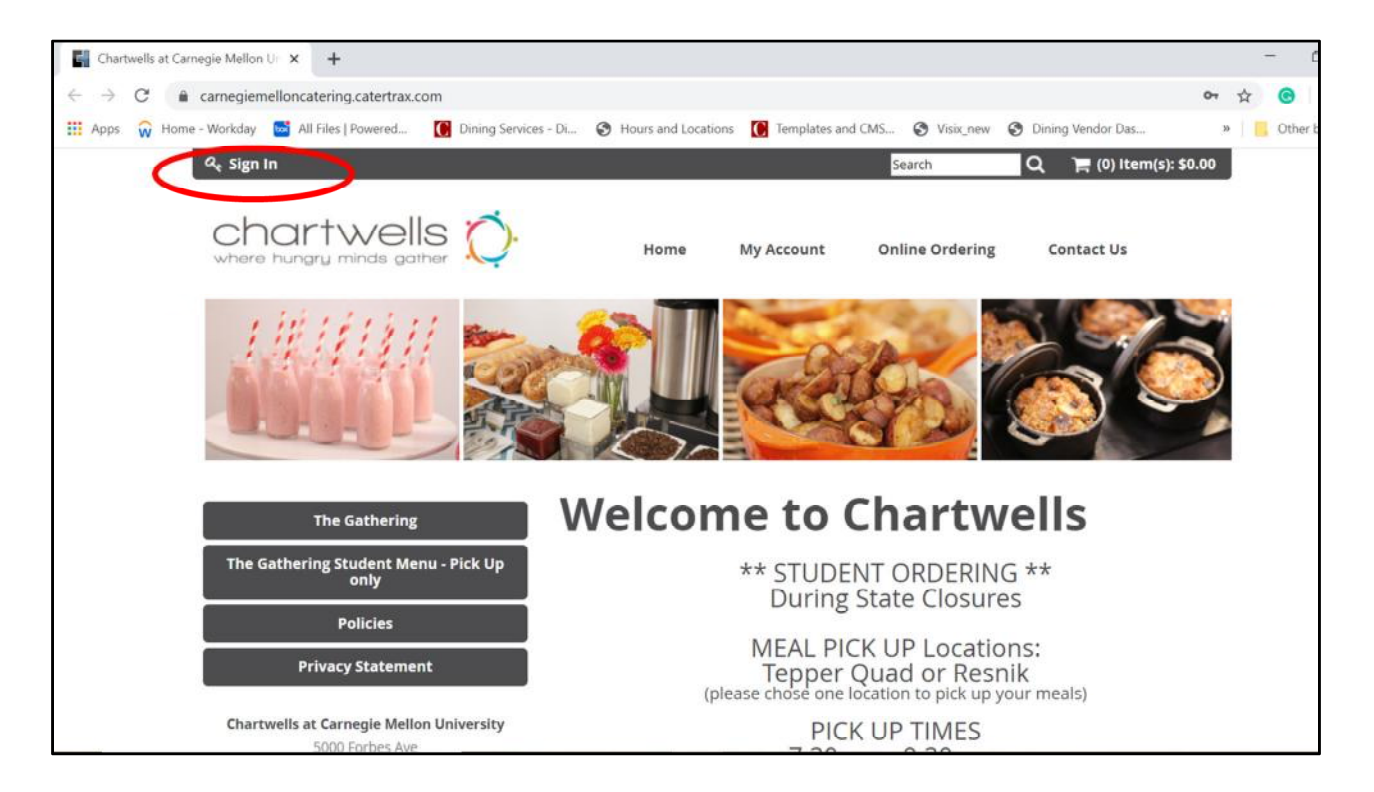

Create a CaterTrax account: <a href="https://carnegiemelloncatering.catertrax.com/">https://carnegiemelloncatering.catertrax.com/</a>

• Click Sign In (upper left hand corner)

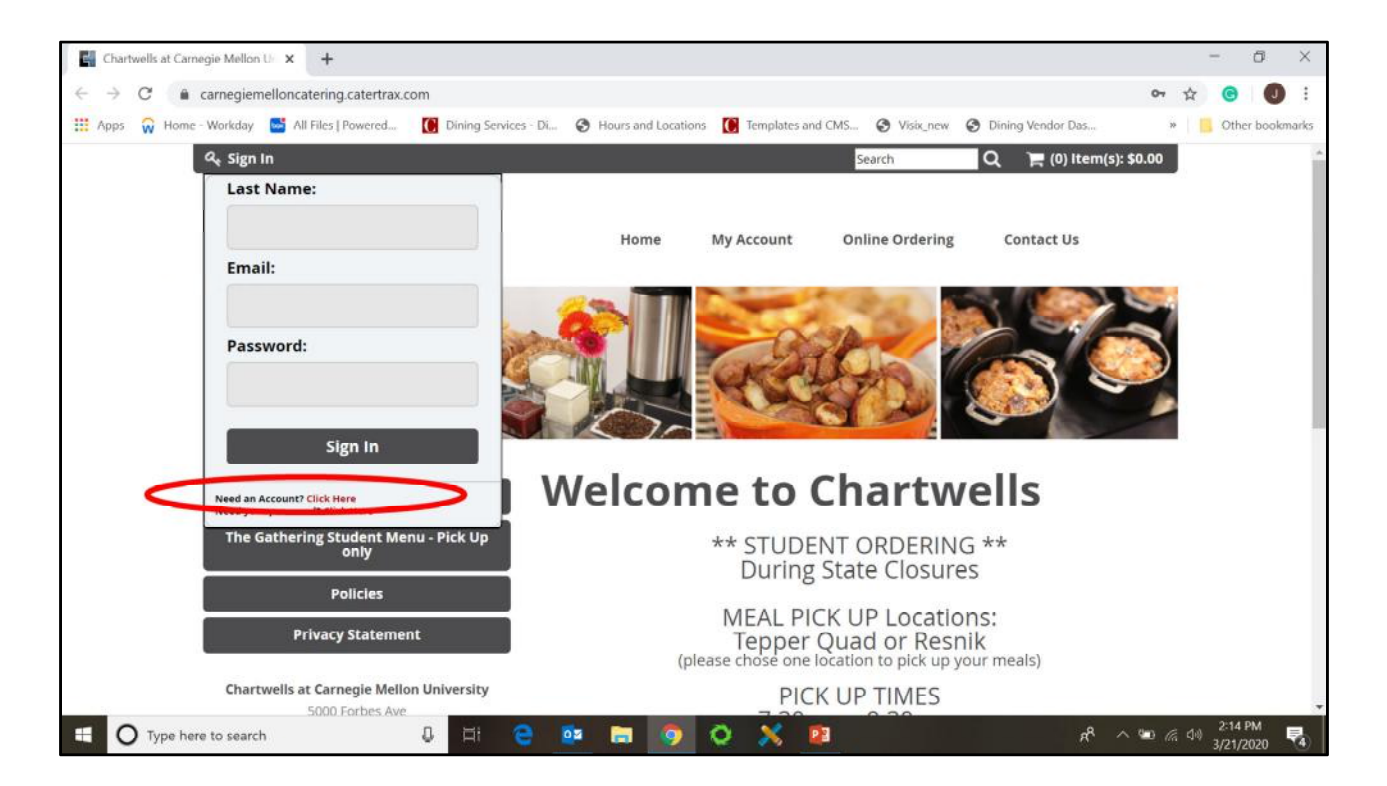

Under Sign In, select "Need an Account? Click Here"

| Chartwells at Carnegie Mellon U: 🗙                            | +                                                                                                    |                                                                                                    |                                                   |                                                                                               |                    | - (             | 5 X       |
|---------------------------------------------------------------|----------------------------------------------------------------------------------------------------|----------------------------------------------------------------------------------------------------|---------------------------------------------------|-----------------------------------------------------------------------------------------------|--------------------|-----------------|-----------|
| $\leftrightarrow$ $\rightarrow$ C $\bullet$ carnegiemelloncat | tering.catertrax.com/shopcustadminlogin                                                                                                    | asp?custstat=new&intOrderID=&intCust                                                                             | tomerID=                                          |                                                                                               | 64                 | ର 🕁 🕒           | 0 :       |
| 🔢 Apps 🛛 Home Workday 📑 All I                                 | Files   Powered Dining Services - Di                                                                                                    | S Hours and Locations 🚺 Templates a                                                                              | nd CMS 🕑 Visi                                     | x_new 🙆 Dining Vendor                                                                         | Das                | » 🧧 Other I     | bookmarks |
|                                                               |                                                                                                    |                                                                                                    | 1                                                 |                                                                                               |                    |                 | *         |
|                                                               | Catering Availability                                                                                                    | Creating an account is free and easy. You<br>will enjoy many benefits including a quick                          | New Customers Prev                                | ious Customers                                                                                |                    |                 |           |
|                                                               | Mouse-over dates for details                                                                                                    | checkout and exclusive offers. Please fill in<br>the following fields. Please note that field                    | *Requ                                             | ired fields                                                                                   |                    |                 |           |
|                                                               | March 2020                                                                                                    | preceded by * are required.                                                                                      | *First Name:                                      |                                                                                               |                    |                 |           |
|                                                               | See Man Tee Wed The Fit Set                                                                                                    | creating your account please ca                                                                                  | *Last Name:                                       |                                                                                               |                    |                 |           |
|                                                               | i         j         i         4         i         6         7           0         5         10         11         12         13         14 | Pamela Wilson 412.268.4853                                                                                       | *Department:                                      |                                                                                               |                    |                 |           |
|                                                               | 15 14 17 18 19 28 1                                                                                                    |                                                                                                    | *Email;                                           |                                                                                               |                    |                 |           |
|                                                               | 29 38 31<br>29 38 31                                                                                                    | Sincerely,<br>The Chartwells Catering Team                                                                       | *Phone:                                           |                                                                                               |                    |                 |           |
|                                                               |                                                                                                    | Our Promise: We will not sell or rent your what address or any<br>personally identifiable information to anyone. | *Cell Phone:                                      |                                                                                               |                    |                 |           |
|                                                               | The Gathering                                                                                                    |                                                                                                    | *Click To View<br>Policies. Initial to<br>Accept: |                                                                                               |                    |                 | - 1       |
|                                                               | The Gathering Student Menu - Pick Up                                                                                                    |                                                                                                    | *Password:                                        |                                                                                               |                    |                 |           |
|                                                               | onry<br>Policies                                                                                                    |                                                                                                    |                                                   | Mioimum 10 characters,<br>at least 1 special<br>character, 1 number,<br>and 1 capital letter. |                    |                 | - 1       |
|                                                               | Privacy Statement                                                                                                    |                                                                                                    | *Re-enter                                         |                                                                                               |                    |                 |           |
|                                                               |                                                                                                    | <b>N</b>                                                                                                    | Join our mailing                                  |                                                                                               |                    |                 |           |
|                                                               | Chartwells at Carnegie Mellon University                                                                                                   | N 1                                                                                                    | List:                                             |                                                                                               |                    |                 |           |
|                                                               | 5000 Forbes Ave<br>Pittsburgh, PA 15213                                                                                                    |                                                                                                    | Co                                                | ntinue                                                                                        |                    |                 |           |
|                                                               | PT: (412) 268-2129                                                                                                    | 1                                                                                                    |                                                   |                                                                                               |                    |                 |           |
|                                                               |                                                                                                    |                                                                                                    |                                                   |                                                                                               |                    |                 |           |
|                                                               |                                                                                                    |                                                                                                    |                                                   |                                                                                               | 8                  | 2-16 01         | -         |
| O Type here to search                                         | Q 🖽 🤤                                                                                                    | 🚥 🗖 🥥 🛇 🕺                                                                                                    | 23                                                |                                                                                               | R <sup>R</sup> ~ % | D ( 40) 3/21/20 | 20 😼      |

Complete the New Customer profile and click "continue"

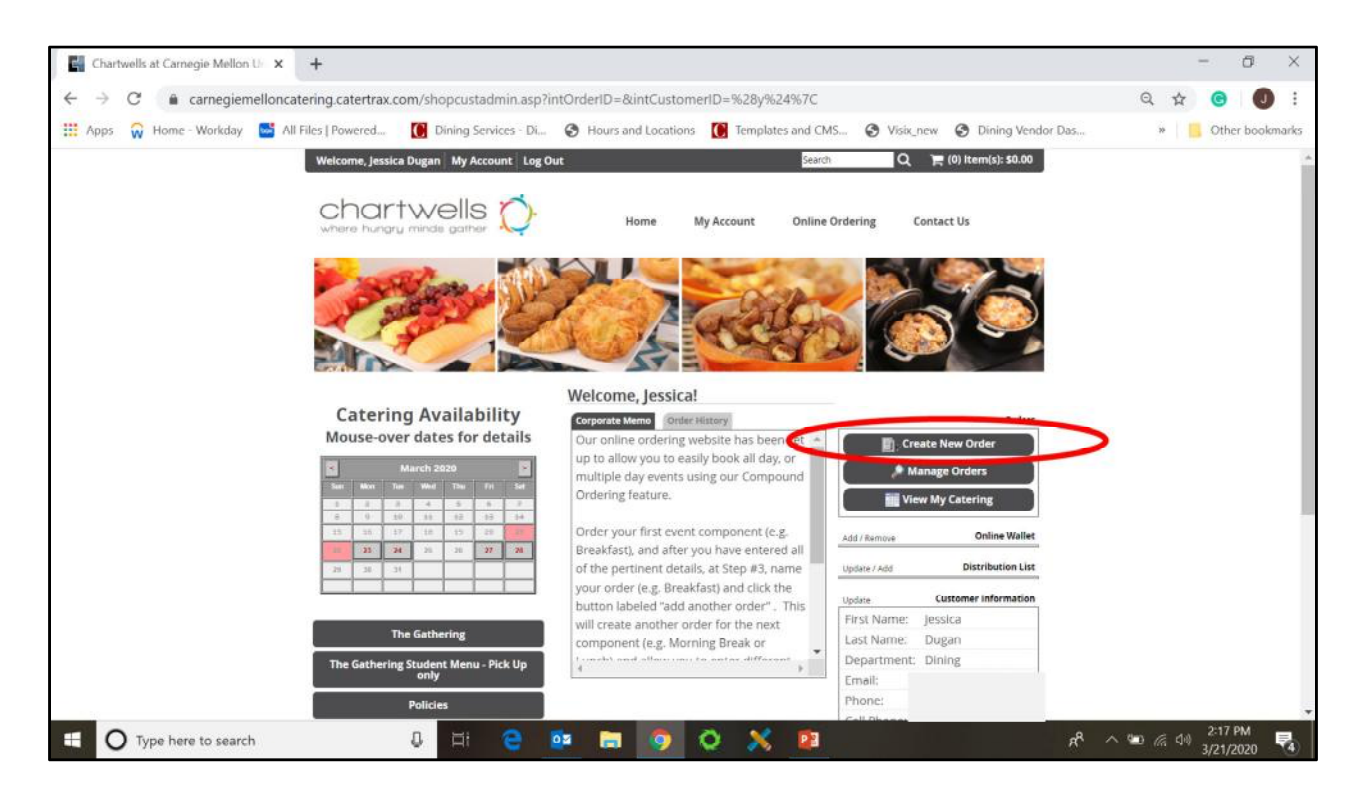

Select "Create New Order"

|                                                                    |                                                                                                    | CHANNEL          |
|--------------------------------------------------------------------|----------------------------------------------------------------------------------------------------|------------------|
| Current Menu<br>The Gathering Student Menu - Pick Up Only          | The Gathering Student Menu - Pick Up Only Student Breakfast                                               | Results: 3 Items |
| Categories<br>Student Breakfast<br>Student Lunch<br>Student Dinner | Block Breakfast Pick up location Tepper Quad \$7.45 per student                                           | Select item      |
|                                                                    | Student Lunch<br>WEDNESDAY- Block Lunch (W3)                                                              |                  |
|                                                                    | Wednesday's Lunch Includes:<br>Choice of Entree (click select item)<br>Bagged Snack<br>Cookie<br>Beverage | Select Item      |
|                                                                    | \$9.80 Per Student                                                                                        |                  |
|                                                                    | Student Dinner<br>WEDNESDAY- Block Dinner (W3)                                                            |                  |
|                                                                    | Wednesday's Dinner Includes:<br>Choice of Entree (click select item)                                      | Select Item      |

Place your order. From this page, you can order meals for pick-up on the same day and time.

From this page, you can order meals for pick-up. Please place orders through the CaterTrax online platform by 2 p.m. two or three days in advance.

- Orders for Tuesday Friday must be place two days in advance.
- Orders for the weekend (Saturday and Sunday) need to be placed by 2 p.m. on Thursday.
- Orders for Monday must be placed on Friday.

## Notes:

- Breakfast, lunch and dinner orders can be picked up during the daily pick-up period (8:30 a.m. 12:30 p.m., Monday Saturday).
- Meals can only be picked up for the same day, except on Saturday (pick up for Saturday and Sunday meals).
- All meals will be served cold in microwave-safe containers to be reheated at your residence hall. Reheating instructions will be provided.

| Block Breakfast                                                             |
|-----------------------------------------------------------------------------|
| Pick up location Tepper Quad                                                |
| \$7.45 per student                                                          |
| Breakfast Options (W2)                                                      |
| Choice of: 1                                                                |
| WEDNESDAY- Apple Cinnamon Oatmeal Cup, Croissant, Pint of Milk, a Banana    |
| WEDNESDAY- Sausage, Egg & Cheese Biscuit, Croissant, Pint of Milk, a Banana |
| Student PLOCK Reverages                                                     |
| Chaire of 1                                                                 |
| Choice of a                                                                 |
| Bubbly                                                                      |
| Bottled Water                                                               |
| Cancel Order                                                                |
| Cancel Order                                                                |

## **Ordering meals:**

- Select your entrée (breakfast, lunch or dinner option)
- Select a beverage (included in the price of the meal)
- Under special instructions, please note any dietary needs (vegan, food allergies/intolerances, kosher or Halal)
- Select "order." This will place the meal in your cart.

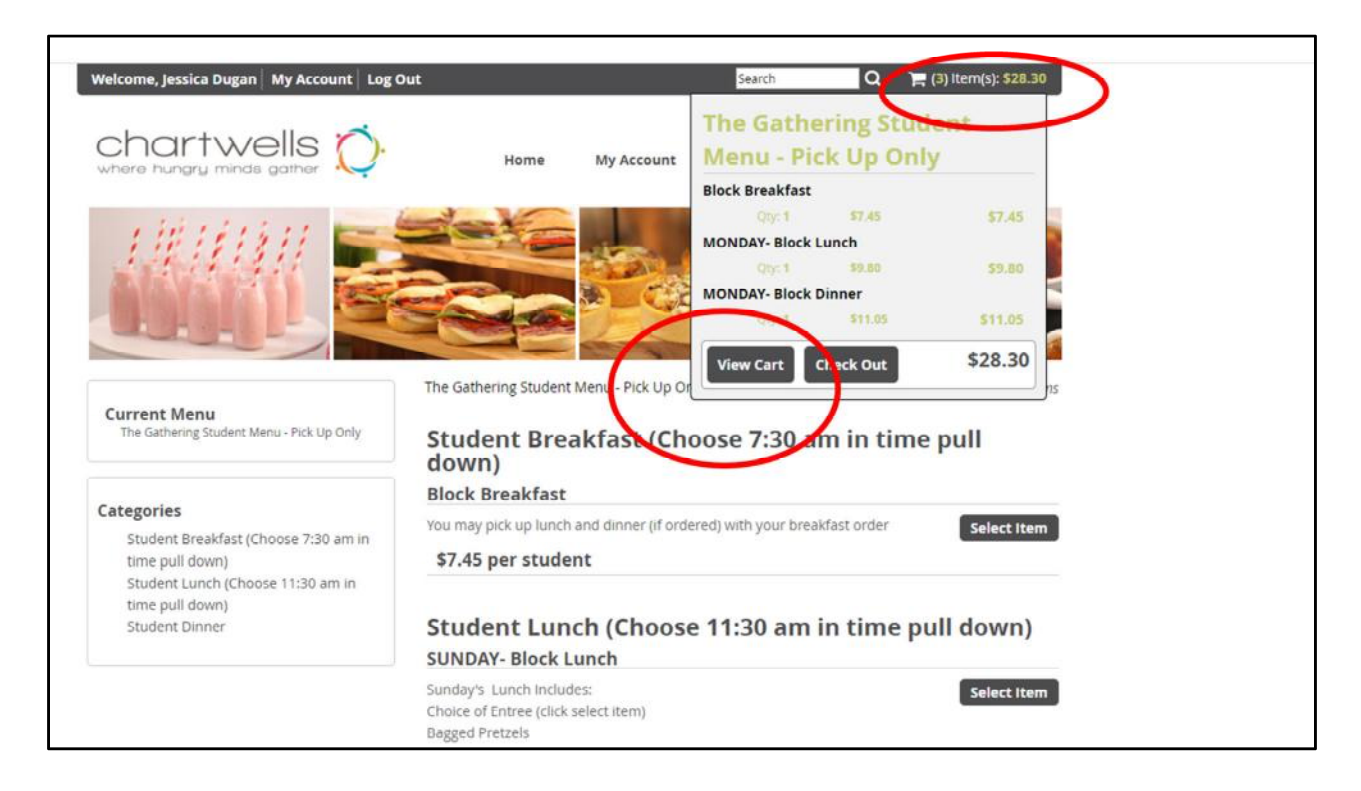

To view your cart, click on the cart and select "view cart"

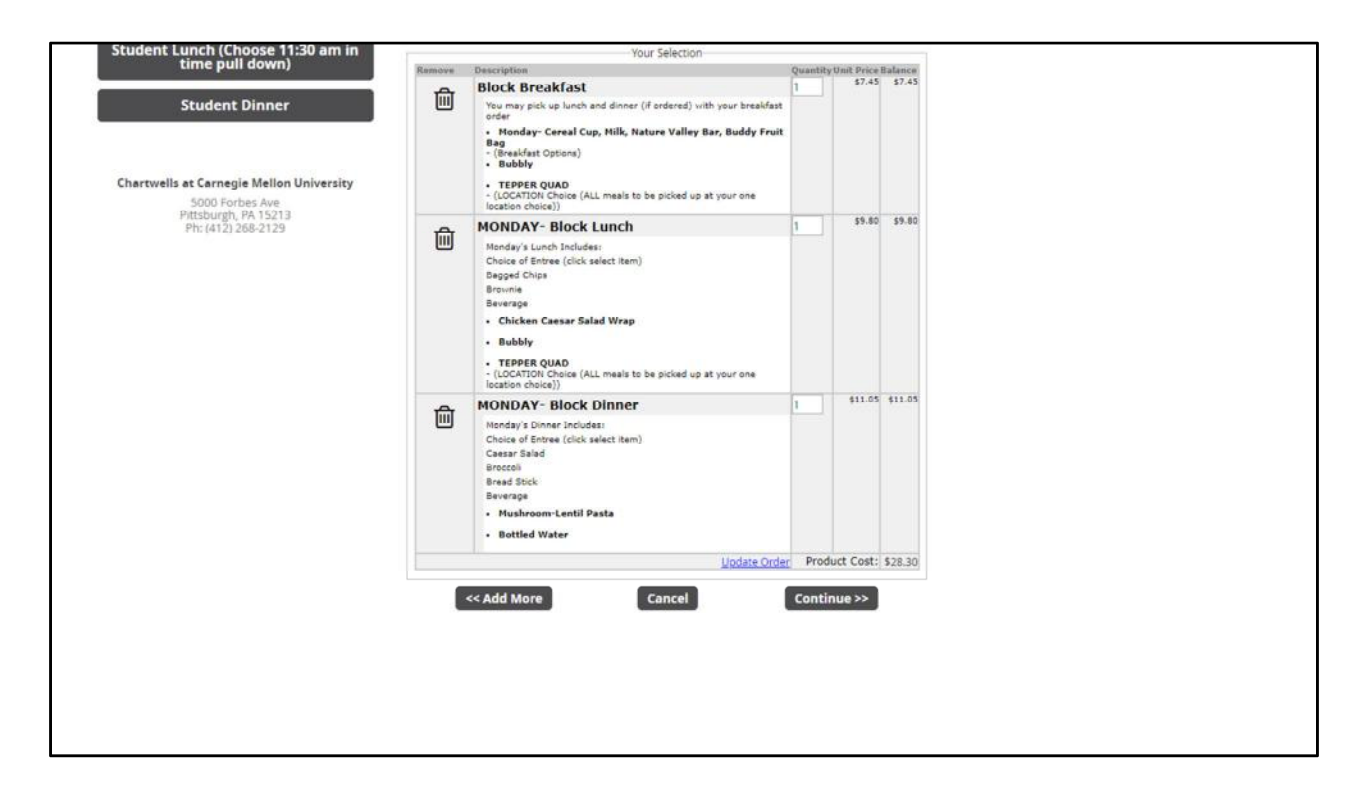

Review the items in your cart. You can delete meals from this page or click "add more" to return to the ordering screen.

To check out from this page, click "continue."

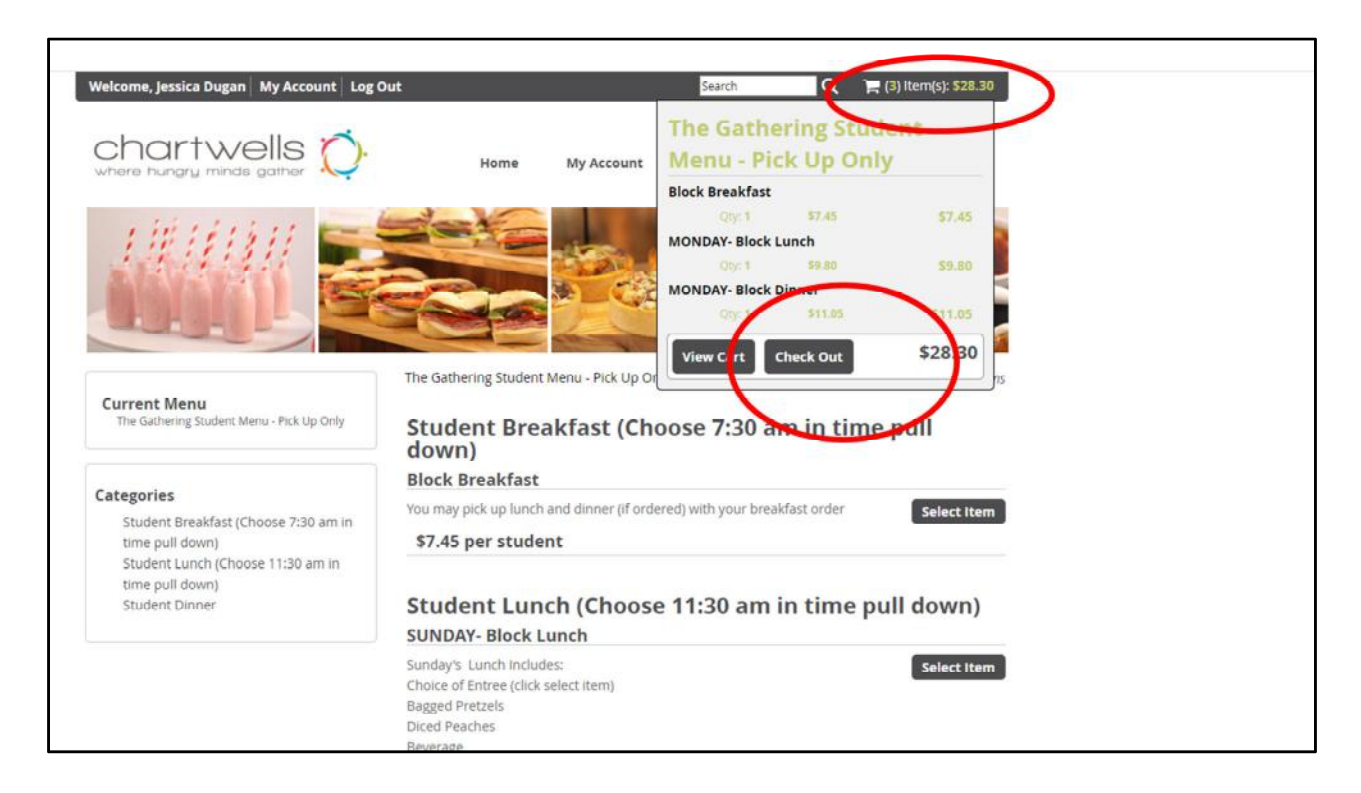

To check out, click on the cart and select "check out."

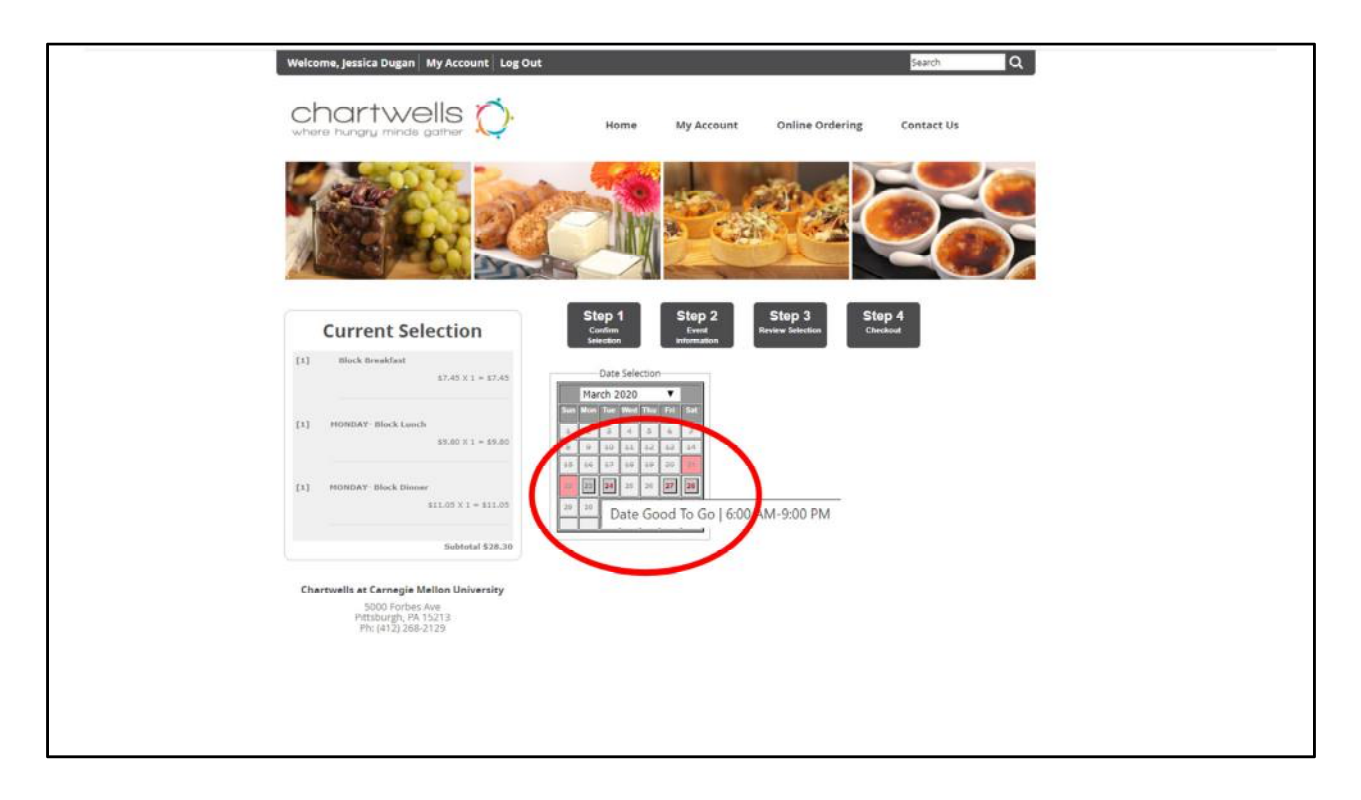

Select your pick-up date by clicking on the calendar

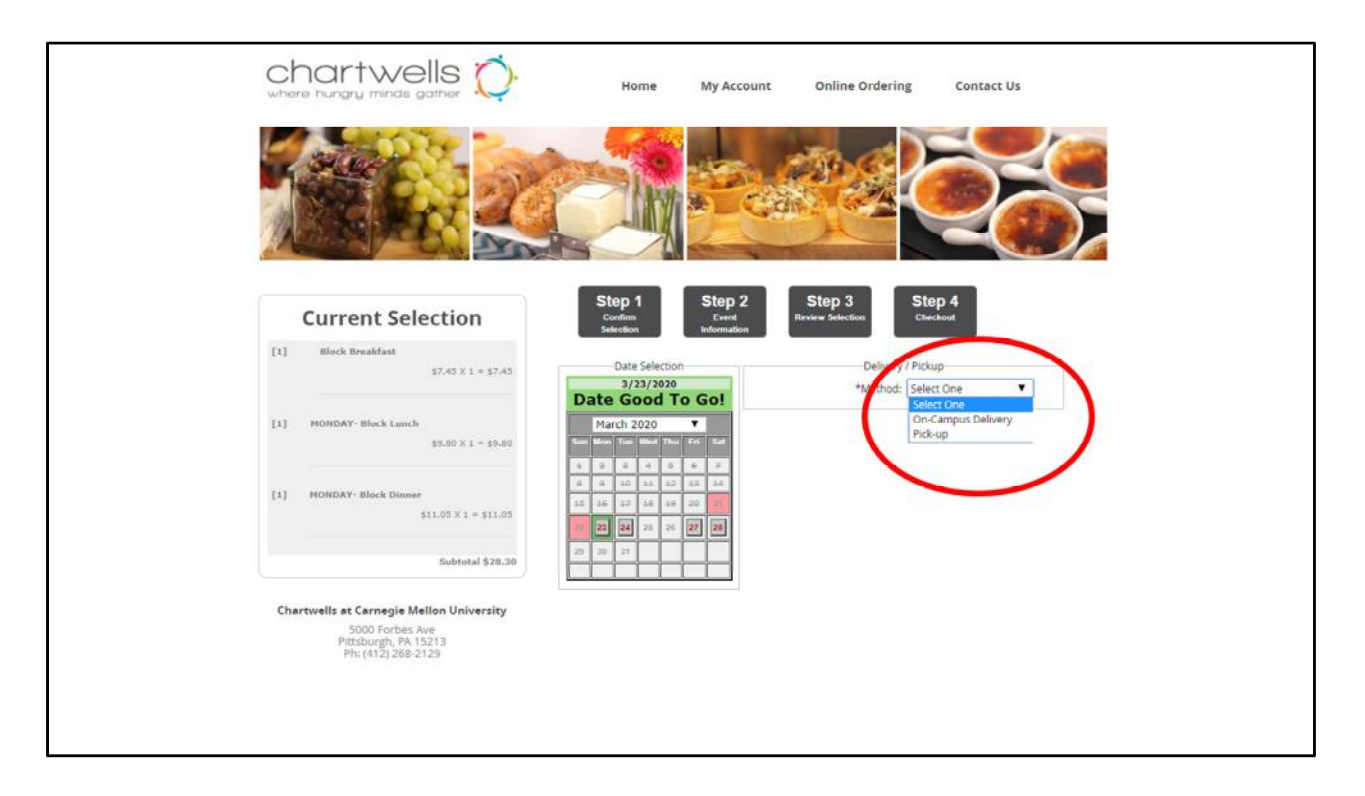

From the drop-down on the right, select Pick-up. On-campus deliver is NOT available.

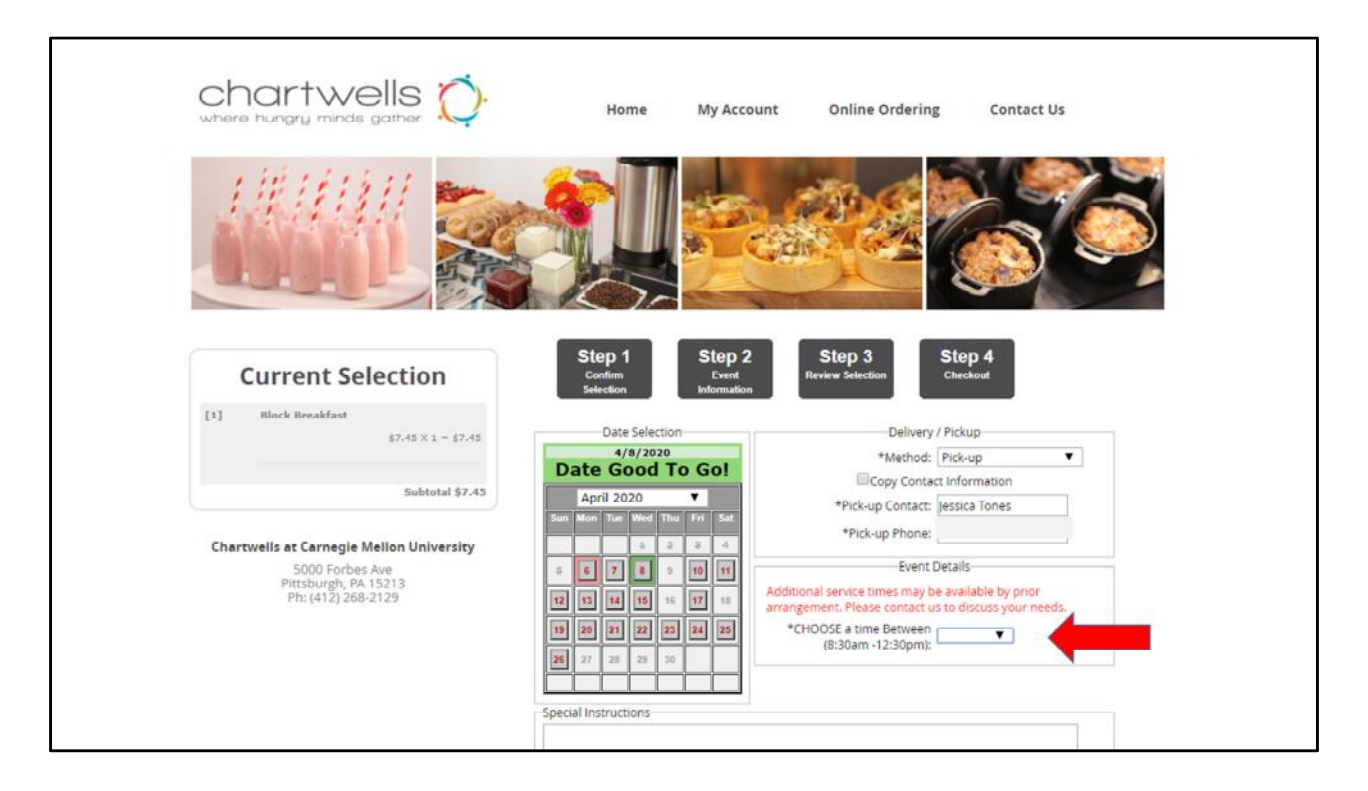

Choose your pick-up time between 8:30 a.m. – 12:30 p.m.

| Chartwells at Carnegie Mellon University<br>S000 Forbes Ave<br>Pittsburgh, PA 15213<br>Ph: (412) 269-2123 | Step 1<br>Carim<br>Beteion<br>Step 2<br>Carin<br>Micromation                       | Step 3<br>Review Selection                                                |                         |
|----------------------------------------------------------------------------------------------------|------------------------------------------------------------------------------------|---------------------------------------------------------------------------|-------------------------|
|                                                                                                    | Order Name: Monday pick                                                            | up order                                                                  |                         |
|                                                                                                    | Customer<br>Information                                                            | Delivery / Pickup<br>Information                                          |                         |
|                                                                                                    | First Name: Jessica<br>Last Name: Dugan<br>Department - Dising<br>Email            | Method: Pick-up<br>Pick-up/Jessica Dugan<br>Contact:<br>Pick-up<br>Phone: |                         |
|                                                                                                    | Cell Phone<br>Click To View<br>Policies.JD                                         | Event Information<br>Guest Count: 1                                       |                         |
|                                                                                                    | Accept:                                                                            | Pick-up/<br>Delivery Monday, 3/23/2020                                    |                         |
|                                                                                                    |                                                                                    | Pick-Up Time-<br>CHOOSE 7:30 7:30 AM<br>am OR 11:30                       |                         |
|                                                                                                    |                                                                                    | Pick-Up Time-<br>LUNCH<br>1.CHOOSEN/A<br>11:20 am (for<br>11:20 - 1:20):  |                         |
|                                                                                                    | Description<br>Block Breakfast<br>You may pick up lunch and dinner (if ordered) wi | Quantity Unit Price Balance<br>1 \$7.45 \$7.45<br>th your breakfast order |                         |
|                                                                                                    | 🗖 🧿 Q 🕽                                                                            | 🗧 🔯                                                                       | x <sup>q</sup> へ 雪 底 dv |

You will need to give the order a name. This can be your name again.

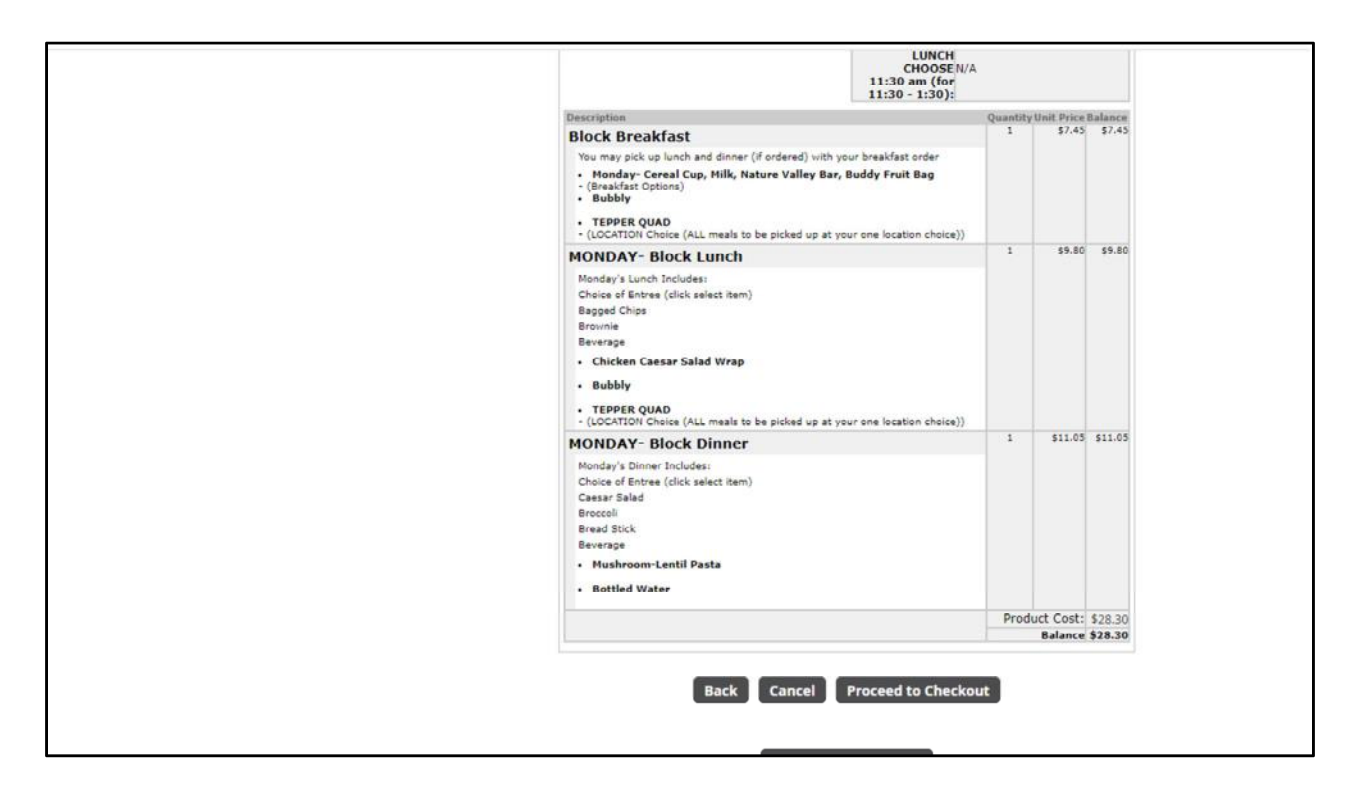

You will have the opportunity to review your order once more.

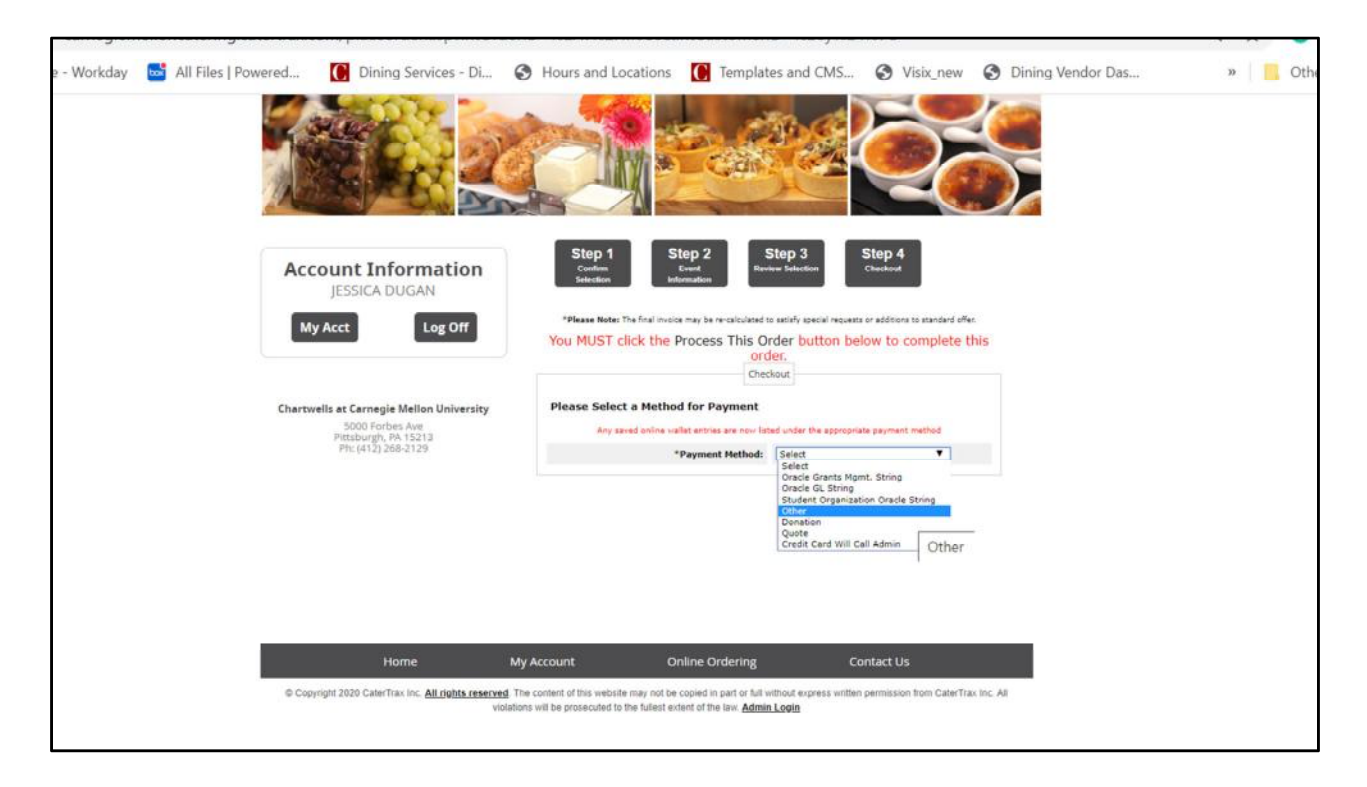

Select "other" under the payment method drop-down. **Payment is made at the time of pick-up.** 

| Account Information<br>JESSICA DUGAN     | Step 1<br>Continu<br>Selection Information                                                                                                | Step 3<br>Interview Selection                                                                    |                      |  |
|------------------------------------------|----------------------------------------------------------------------------------------------------|--------------------------------------------------------------------------------------------------|----------------------|--|
| My Acct Log Off                          | *Please Note: The final invoice may be re-calculated<br>You MUST click the Process This O<br>orc<br>Cher                                  | o satisfy special requests or additions to stands<br>rder button below to comple<br>ler.<br>kout | rd offer<br>ete this |  |
| Chartwells at Carnegie Mellon University | Please Select a Method for Payment                                                                                                    |                                                                                                  |                      |  |
| 5000 Forbes Ave<br>Pittsburgh, PA 15213  | Any saved online wallet entries are now listed under the appropriate payment method                                                       |                                                                                                  |                      |  |
| Ph: (412) 268-2129                       | *Payment Method:                                                                                                    | Other 🔻                                                                                          |                      |  |
|                                          | *Note::                                                                                                    | 81x000000x                                                                                       |                      |  |
|                                          | 0                                                                                                    | Save Wallet Entry for Future Use                                                                 |                      |  |
|                                          | CC Additional People (Optional):                                                                                                    |                                                                                                  |                      |  |
|                                          | email address(es)<br>You may 2C others on this<br>order's correspondence<br>(Please separate multiple<br>email addresses with semicolons) |                                                                                                  | 10                   |  |
|                                          |                                                                                                    |                                                                                                  |                      |  |
|                                          | 128-4<br>128-4                                                                                                    | Secure                                                                                           |                      |  |

Please type in your 81 number from your student ID. Orders that are not picked up will be charged to the student account.

Select "process this order" to proceed.

## Your order has been placed!

- For more information and FAQs about the meal pick-up process, please visit cmu.edu/dining.
- Questions can be sent to dining@andrew.cmu.edu